## <u>Faculty Single Sign-on and Deep Assignment linking with</u> <u>Grade Return between LiveText and Canvas</u>

 Locate an existing assignment in LiveText under a course in Courses. Click the Assignment Details tab and then click the Edit button for the assignment details on the upper right. Check the Publish Grades and Sync Grades with LMS box and copy the Assignment URL. This URL is unique for each assignment.

| LIVETEXT                                    | Welc                                                                                                    | ome, SEHD Administration   Faculty View   a                                                                 | Admin View Logout My Account Help |
|---------------------------------------------|----------------------------------------------------------------------------------------------------|----------------------------------------------------------------------------------------------------|-----------------------------------|
| Courses Documents Reviews                   | Forms Community ExhibitCenter To                                                                                                    | ols Course Admin Admin                                                                                      |                                   |
| Courses Main Page > SPSY 2015 > SPS         | Y2015 - 1 > SPSY2015 - 1 Assignments                                                                                                    |                                                                                                    |                                   |
| Annual Review 2015                          |                                                                                                    |                                                                                                    | Quick Links                       |
| Assignment Details Submissions &            | ārades                                                                                                    |                                                                                                    | Visitor Passes                    |
|                                             |                                                                                                    | Copy & Edit X Delete                                                                                        | File Manager                      |
| Assignment Description                      |                                                                                                    | 7                                                                                                    | Support                           |
| Assignment Description<br>Title             | Annual Review 2015                                                                                                    |                                                                                                    | Eaculty FAQ                       |
| Description                                 |                                                                                                    |                                                                                                    | Student FAQ                       |
|                                             | Please complete the attached self-report fe                                                                                                    | orm and submit it by February 28.                                                                           | What's New                        |
| Date Assigned                               | Jan 14, 2015 1 00 PM                                                                                                    |                                                                                                    |                                   |
| Due Date                                    | Feb 28, 2015 10:00 PM                                                                                                    |                                                                                                    |                                   |
| Viewable to Students                        | Yes                                                                                                    |                                                                                                    |                                   |
| assignment submission                       | No restriction<br>Students will not be able to submit their assignment<br>above has been attached.                                                                          | ent unless the exact number of files entered                                                                |                                   |
| Allow student to withdraw<br>submission     | Yes                                                                                                    |                                                                                                    |                                   |
| Assessment Method                           |                                                                                                    |                                                                                                    |                                   |
| Selected Assessments                        | Official Faculty Summary of Annual Stu                                                                                                    | dent Review - <u>View</u>   <u>Open</u>                                                                     |                                   |
| Assessment Document Viewable<br>to Students | No<br>This setting will be overwritten when the "Withho<br>from students" option above has been selected.                                                                   | ld assessment document and completed rubric                                                                 |                                   |
| Assessment Type                             | Summative                                                                                                    |                                                                                                    |                                   |
| Publish Grades                              | Yes                                                                                                    |                                                                                                    |                                   |
|                                             | If Yes - Student receives assessment scoring insta                                                                                                    | ntiv:                                                                                                    |                                   |
|                                             |                                                                                                    |                                                                                                    |                                   |
| Courses Documents Reviews                   | Forms Community ExhibitCenter To                                                                                                    | ols Course Admin Admin                                                                                      |                                   |
| Assessment Method                           |                                                                                                    |                                                                                                    |                                   |
| Selected Assessments                        | Official Faculty     Summary of Annual     Student Review     Withhold assess     completed rubris                                                                          | nent document and<br>c from students                                                                        |                                   |
|                                             | Insert More Assessment Rubrics<br>Q Browse                                                                                                    |                                                                                                    |                                   |
| Assessment Document Viewable<br>to Students | This setting will be overwritten when the "Withho<br>from students" option above has been selected.                                                                         | ld assessment document and completed rubric                                                                 |                                   |
| Assessment Type                             | Summative •                                                                                                    | Check both of these                                                                                         |                                   |
| Publish Grades                              | 8                                                                                                    | Copy this link. It will be                                                                                  | 1                                 |
| Sync Grades with LMS                        | ×                                                                                                    | inserted into Canvas.                                                                                       |                                   |
| Assignment URL                              | https://c1.livetext.com/misk5/sso/UCD98/as                                                                                                    | signment/1342473                                                                                            |                                   |
| Additional Assessors (option                | al)                                                                                                    |                                                                                                    |                                   |
| Hide Assessor Names                         | <b></b>                                                                                                    |                                                                                                    |                                   |
| Hide Student Names                          |                                                                                                    |                                                                                                    |                                   |
| Hold Assessments for<br>Reconciliation      | Submissions will remain in "Awaiting Assessin<br>reconciled assessment OR 2, forwards withou<br>Otherwise, submissions will advance to "Com<br>completed their assessments. | nent" status until instructor: 1. completes a<br>it reconciling.<br>pleted" status after all assessors have |                                   |
| Assessors                                   | Insert assessors<br>Q Search<br>Maximum number of assessors you may add i                                                                                                   | \$25.                                                                                                    |                                   |
| Assignment Templates                        |                                                                                                    |                                                                                                    |                                   |
|                                             | Insert templates if the assignment require<br>Q Browse                                                                                                    | s a new document.                                                                                           |                                   |
| -                                           |                                                                                                    |                                                                                                    |                                   |

2. Log into your Canvas course shell and add an assignment in one of the courses

|                           |                           |         |          |                              | Mary Crepeau | Inbox | Settings L | Logout | Help       |
|---------------------------|---------------------------|---------|----------|------------------------------|--------------|-------|------------|--------|------------|
|                           | GREES Courses -           | Grades  | Calendar | Commons                      |              |       | Ę          | 🔅 can  | ivas       |
| P SY 6100 001<br>all 2015 | ♠ > SPSY 6100 001 > Assig | Inments |          |                              |              |       |            |        |            |
| łome                      | Search for Assignment     |         |          |                              | +            | Group | + Assig    | gnment | ٥          |
| nnouncements              |                           |         |          |                              |              |       | 7          |        |            |
| ssignments                | 🗄 🝷 Assignments           |         |          |                              |              |       |            | +      | <b>ø</b> - |
| Discussions               |                           |         |          |                              |              |       |            |        |            |
| Grades                    |                           |         |          | No assignments in this group |              |       |            |        |            |
| eople                     |                           |         |          |                              |              |       |            |        |            |
|                           |                           |         |          |                              |              |       |            |        |            |

3. Now name the assignment, assign points, go to the **Submission Type Box** and click Select **External Tool** to link to LiveText. You will paste the link you copied from the LiveText assignment into Canvas in this step. See boxes in images below:

|                                        |                                                    | ▲ Not Published                                                                    |
|----------------------------------------|----------------------------------------------------|------------------------------------------------------------------------------------|
| Assignment Name                        |                                                    |                                                                                    |
| ₿ <i>I</i> ⊻ <u>А</u> •  <br>⊞ • ∞ ※ ≇ | ▲ ▾ ፲ < 트 프 프 프 프 ײ ×<br>π 👑 🛯 🞢 ¶. Font Sizes ▾ F | Ø HTML E<br>⊊ ☷ ﷺ =<br>Paragraph ▾                                                 |
|                                        | Name Assignment                                    |                                                                                    |
| p                                      | Assign points                                      |                                                                                    |
| Points                                 | 20                                                 | Select Submission<br>Type as External<br>Tool and then select<br>LiveText from the |
| Assignment Group                       | Assignments                                        | List                                                                               |
| Display Grade as                       | Points                                             |                                                                                    |
| Submission Type                        | External Tool                                      | Click in this blank to                                                             |
|                                        | External Tool Options                              | invoke External Tool<br>drop down list                                             |
|                                        | External Tool URL                                  |                                                                                    |
|                                        | Load This Tool In A New Tab                        |                                                                                    |

♠ > SPSY 6100 001 > Assignments > Create new

4. Select **LiveText**; Delete the URL in the box; PASTE the URL you copied from STEP ONE.

|           | Configure External Tool                                                                                                    | ×   |
|-----------|----------------------------------------------------------------------------------------------------|-----|
|           | Select a tool from the list below, or enter a URL for an<br>external tool you already know is configured with Basic LTI to<br>add a link to it to this module. | *   |
|           | EvaluationKIT User User Access to EvaluationKIT from within Canvas                                                                                             |     |
| nme       | i>clicker<br>i>clicker Options                                                                                                    |     |
| -         | LiveText<br>Roll Call<br>A very handy tool for creating seating charts and<br>keeping track of attendance.                                                     | +   |
| ern<br>ma | Cancel                                                                                                    | ect |
| xter      | nal Tool URL                                                                                                    |     |

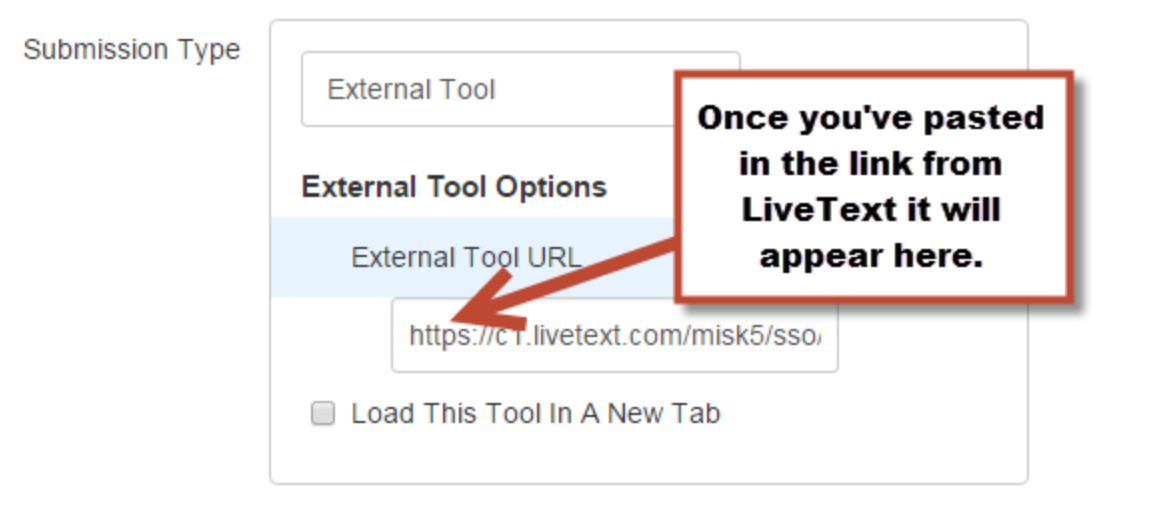

5. Finish filling out assignment dates and click **Save**.

| Assign                           | Assign to                          |          |
|----------------------------------|------------------------------------|----------|
|                                  | Due Available from until           |          |
|                                  | +Add                               |          |
| Notify users that this contended | ent has changed Cancel Save & Publ | ish Save |

6. The first time you do this, you will need to complete the Single Sign On process into LiveText from Canvas. Note that you will never have to do this again once you've done it the first time.

| <b>G</b> r Online |                                                                          |                                                    | Mary Crej                                     | peau inbo |
|-------------------|--------------------------------------------------------------------------|----------------------------------------------------|-----------------------------------------------|-----------|
| COURSES & DEC     | GREES Courses - Gra                                                      | des Calendar Commons                               |                                               |           |
| SY 6100 001       | ♠ > SPSY 6100 001 > Assignments                                          | s > test                                           |                                               | e Edit    |
| 2015              |                                                                          |                                                    |                                               | J Luit /  |
| ne                |                                                                          |                                                    |                                               | 🔩 Spee    |
| iouncements       |                                                                          | Once you've saved your                             |                                               |           |
| agnments          |                                                                          | complete Single Sign On for                        |                                               |           |
| dos               |                                                                          | LiveText here.                                     |                                               |           |
| nle               |                                                                          |                                                    | Not yet a LiveText Member?                    |           |
| ies.              |                                                                          |                                                    |                                               |           |
| s                 | Please enter your username and pas<br>information for subsequent use and | ssword-once logged in, viveText will remember your | Purchase or Register                          |           |
| abus              | information for subsequent use and                                       | win bypass this screen                             |                                               |           |
| comes             |                                                                          |                                                    | Benefits of a LiveText Membership:            |           |
| zzes              | Login                                                                    | Pagaward                                           | the capabilities to track coursework, develop |           |
| dules             |                                                                          | Password                                           | multiple academic and professional e-         |           |
| iferences         | I forgot my Username/Password                                            | Login                                              | one central digital workspace.                |           |
| laborations       |                                                                          |                                                    |                                               |           |
| ndance            |                                                                          |                                                    |                                               |           |
| b Meeting         |                                                                          |                                                    |                                               |           |
| tings             |                                                                          |                                                    |                                               |           |
|                   |                                                                          |                                                    |                                               |           |
|                   |                                                                          |                                                    |                                               |           |
|                   |                                                                          |                                                    |                                               |           |
|                   |                                                                          |                                                    |                                               |           |
|                   |                                                                          |                                                    |                                               |           |
|                   |                                                                          |                                                    |                                               |           |
|                   |                                                                          |                                                    |                                               |           |
|                   |                                                                          |                                                    |                                               |           |
|                   |                                                                          |                                                    |                                               |           |
|                   |                                                                          |                                                    |                                               |           |
|                   |                                                                          |                                                    |                                               |           |

7. To assess your students click on the assignment link.

| P- Outer                      |                                                                                              | Mary Crepeau                                  | nbox Settings Logout | Help |
|-------------------------------|----------------------------------------------------------------------------------------------|-----------------------------------------------|----------------------|------|
|                               | GREES Courses → Grades Calendar Commons                                                      |                                               | <li>car</li>         | nvas |
| SPSY 6911 901<br>Fall 2015    | ♠ > SPSY 6911 901 > Assignments                                                              |                                               |                      |      |
| Home                          | Search for Assignment                                                                        | + Gro                                         | oup + Assignment     | 0    |
| Amountements                  |                                                                                              |                                               |                      |      |
| Assignments                   | Assignments                                                                                  |                                               | +                    | ¢ -  |
| Discussio                     |                                                                                              |                                               |                      |      |
| Grades                        | 🗄 🔝 Practicum Plan                                                                           | Not available until A Due Oct 1 at 11:59pm 20 | pts 💰                | 0-   |
| People                        |                                                                                              |                                               |                      |      |
| Files                         |                                                                                              |                                               |                      |      |
| Syllabus                      |                                                                                              |                                               |                      |      |
| Oulcomes                      |                                                                                              |                                               |                      |      |
| Guizzes                       |                                                                                              |                                               |                      |      |
| Modules Cli                   | ick the Assignment Link,                                                                     |                                               |                      |      |
| Conferences                   | direct you to the LiveText                                                                   |                                               |                      |      |
| Collaborations                | Assessment Page                                                                              |                                               |                      |      |
| Attendance                    |                                                                                              |                                               |                      |      |
| Web Meeting                   |                                                                                              |                                               |                      |      |
| Settings                      |                                                                                              |                                               |                      |      |
|                               |                                                                                              |                                               |                      |      |
| 1                             | BY INSTRUCTURE User Research   Help   Privacy policy   Terms of service   Facebook   Twitter |                                               |                      |      |
|                               |                                                                                              |                                               |                      |      |
|                               |                                                                                              |                                               |                      |      |
|                               |                                                                                              |                                               |                      |      |
|                               |                                                                                              |                                               |                      |      |
|                               |                                                                                              |                                               |                      |      |
|                               |                                                                                              |                                               |                      |      |
|                               |                                                                                              |                                               |                      |      |
|                               |                                                                                              |                                               |                      |      |
|                               |                                                                                              |                                               |                      |      |
|                               |                                                                                              |                                               |                      |      |
| Waiting for ucdenveranstructu | ure.com                                                                                      |                                               |                      |      |

- 8. The first time you click on an assignment link you will need to log into LiveText. From then on you will automatically be signed into LiveText after you log onto Canvas.
- 9. It is important to note that the student MUST submit their assignment by clicking on this link for the Grade Sync feature to work. If the student submits their assignment directly into LiveText without going through the Canvas couse shell and never clicks on the link, and the instructor assesses the student, the grade will not be posted to Canvas.
- 10. Instructors who click the link will be brought to the "Submissions and Grades" page within LiveText to assess the appropriate assignment.

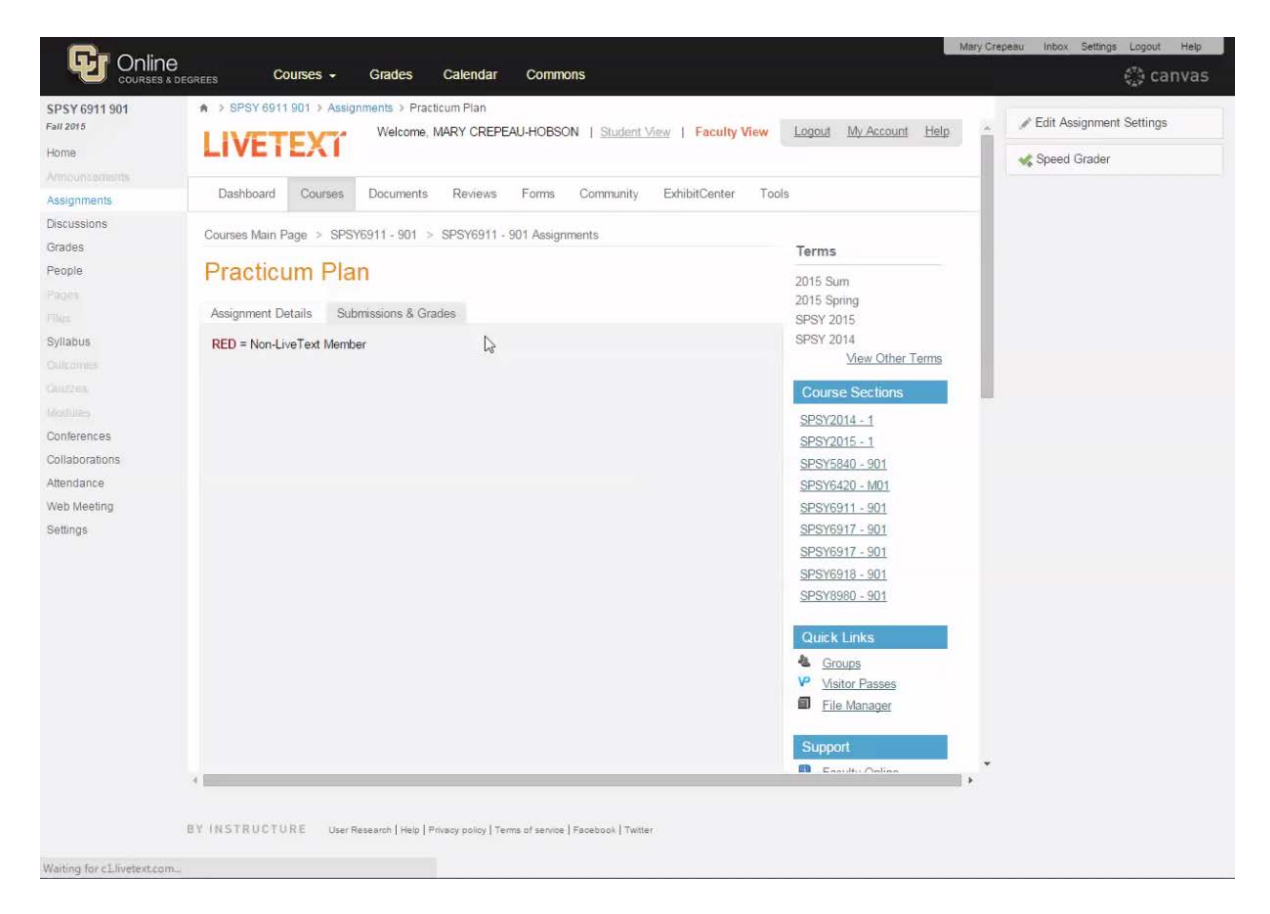

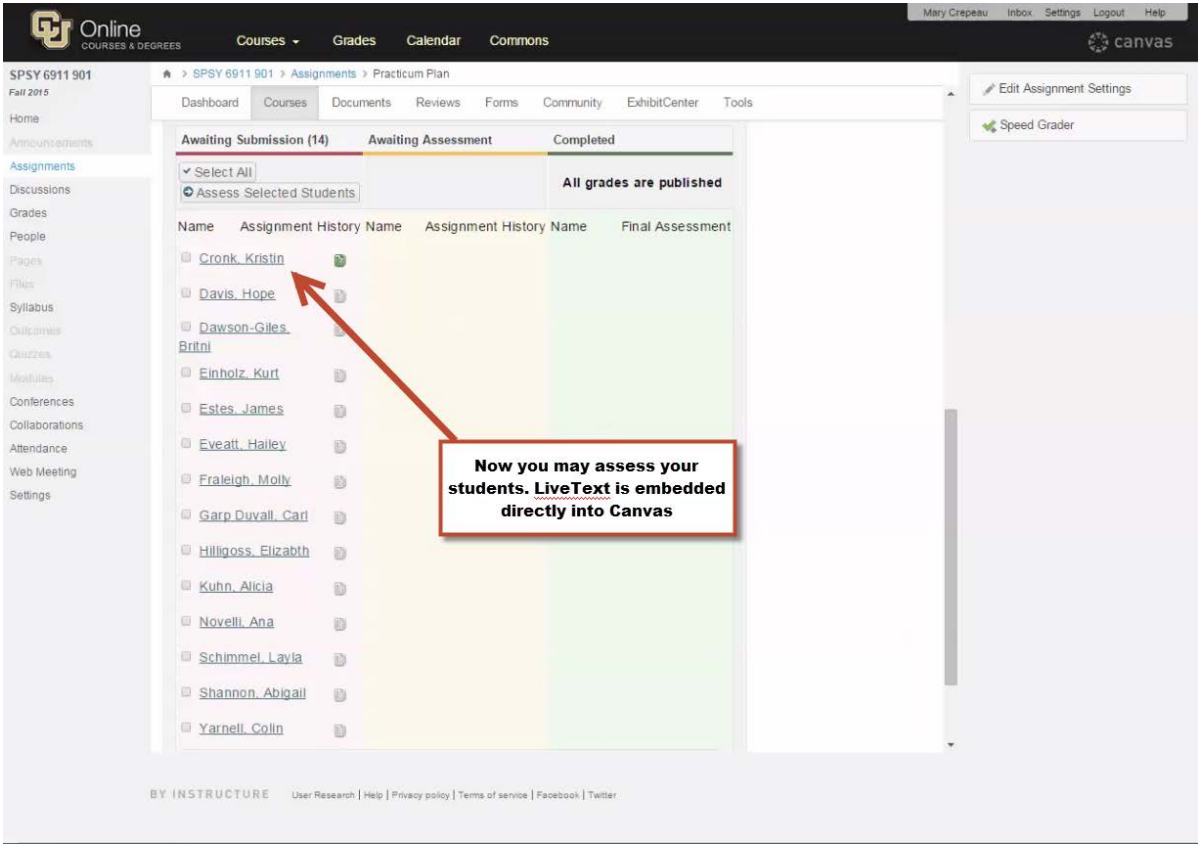

**IMPORTANT:** Grades in LiveText only retun a percentage between 0 and 100. This means if your Canvas assignment is worth 50 points you will enter "100" in the LiveText Grade Box.

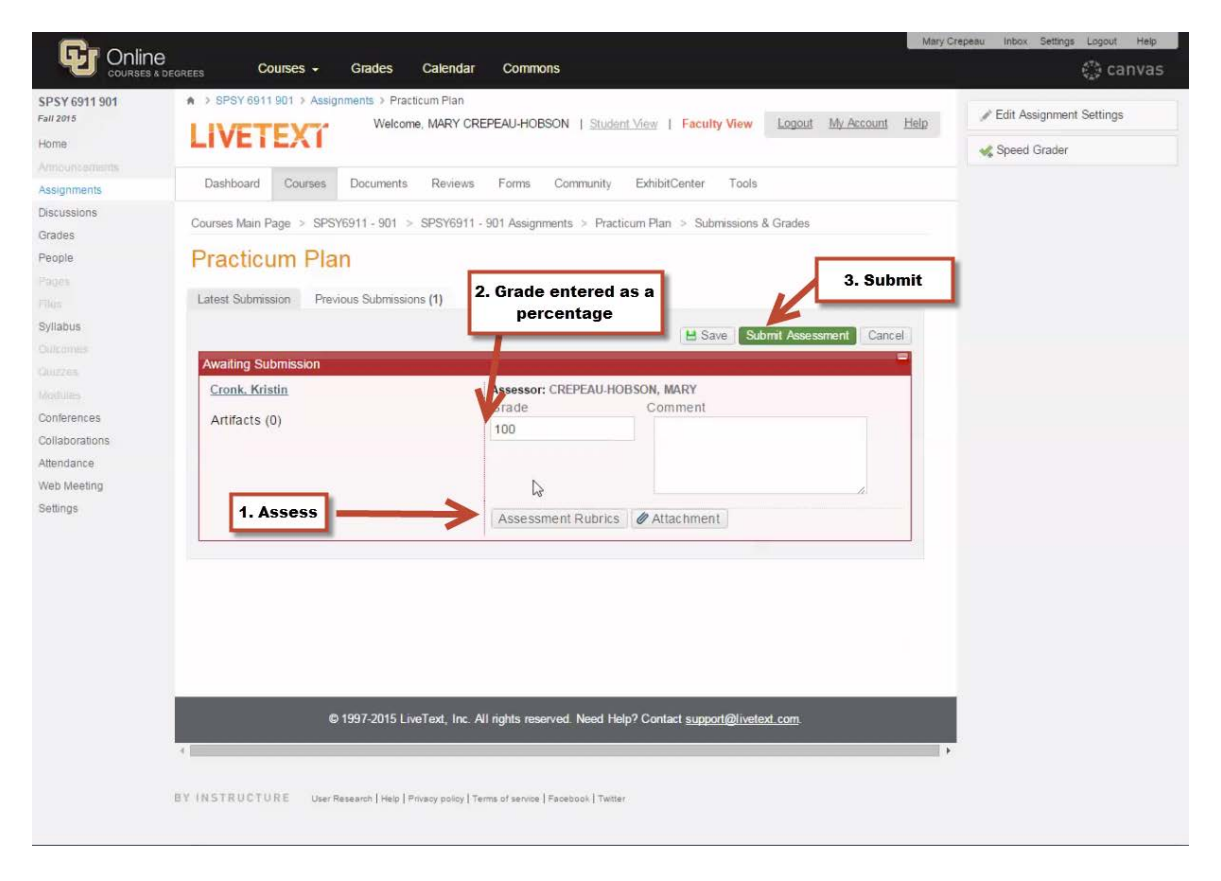